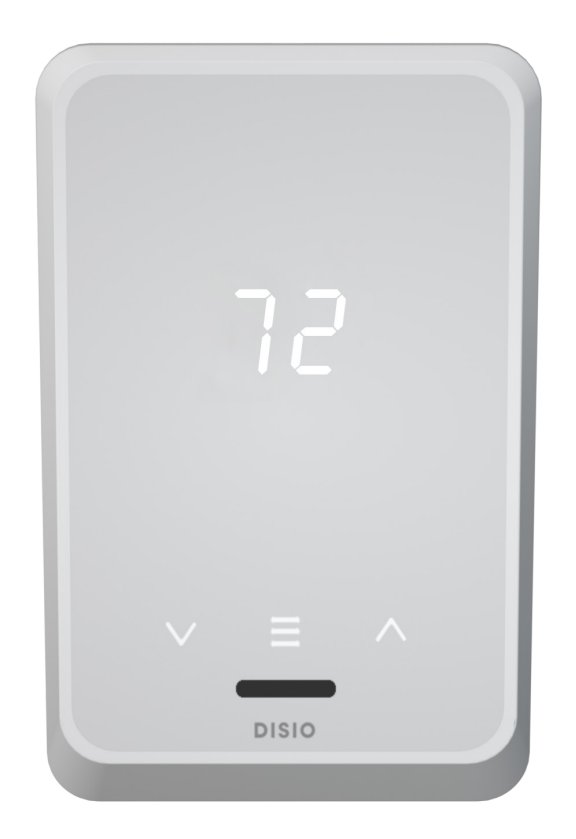

**MANUAL** – INSTALLATION + SERVICE

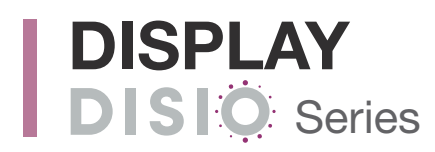

v500 – Issue Date: 07/07/24 © 2024 Price Industries Limited. All rights reserved.

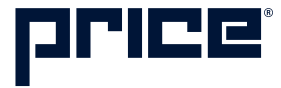

## TABLE OF CONTENTS

Running Disio Setup......20

#### SUPPORT **v**

Having difficulty installing this product? Price is here to help.

## **Application Support**

Controls Hotline: 204.654.5613 (Option 4)

Email us at: support@disio.io

Literature found at: www.disio.io/display

#### Maintenance

| Hardware | Specifications | .21 |  |
|----------|----------------|-----|--|
|----------|----------------|-----|--|

## PRODUCT OVERVIEW

#### General

#### **DISIO - Display**

The Disio Display thermostat is designed to be used as a single thermostat for several applications.

The Disio Display thermostat was designed as a fancoil controller/thermostat solution and can be configured for a number of 2 pipe and 4 pipe fancoil sequences, however due to the number and flexibility of universal inputs and outputs can also be used for pressure dependent terminal unit applications or control of standalone heaters (baseboard, unit heater, or radiant panels).

# The Disio Display thermostat comes equipped with the following features:

The Disio Display thermostat can act as a stand-alone thermostat to control any one of the mentioned applications or can connect over BACnet MS/TP to be controlled from a building managment system (BMS) when ordered with optional BACnet.

#### DISIO DISPLAY V

- 7 Segment Display
- Capacitive touch buttons
- Menu button for basic information
- Gesture Presence Sensing
- 24VAC power terminal blocks for power
- [4] Universal Inputs (configurable)
- [4] Universal Outputs (configurable)
- Temperature Sensing
- USB-C port for Service Tool
- (Optional) BACnet MS/TP compatible (terminal blocks)
- Switched HOT/COM Jumper

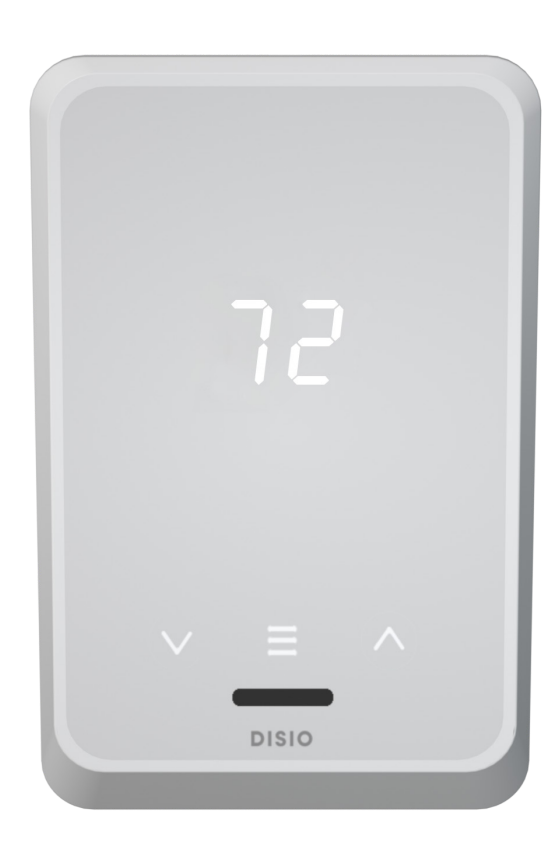

## **PRODUCT OVERVIEW**

## **Features and Layout**

DISPLAY BACKPLATE 🔻

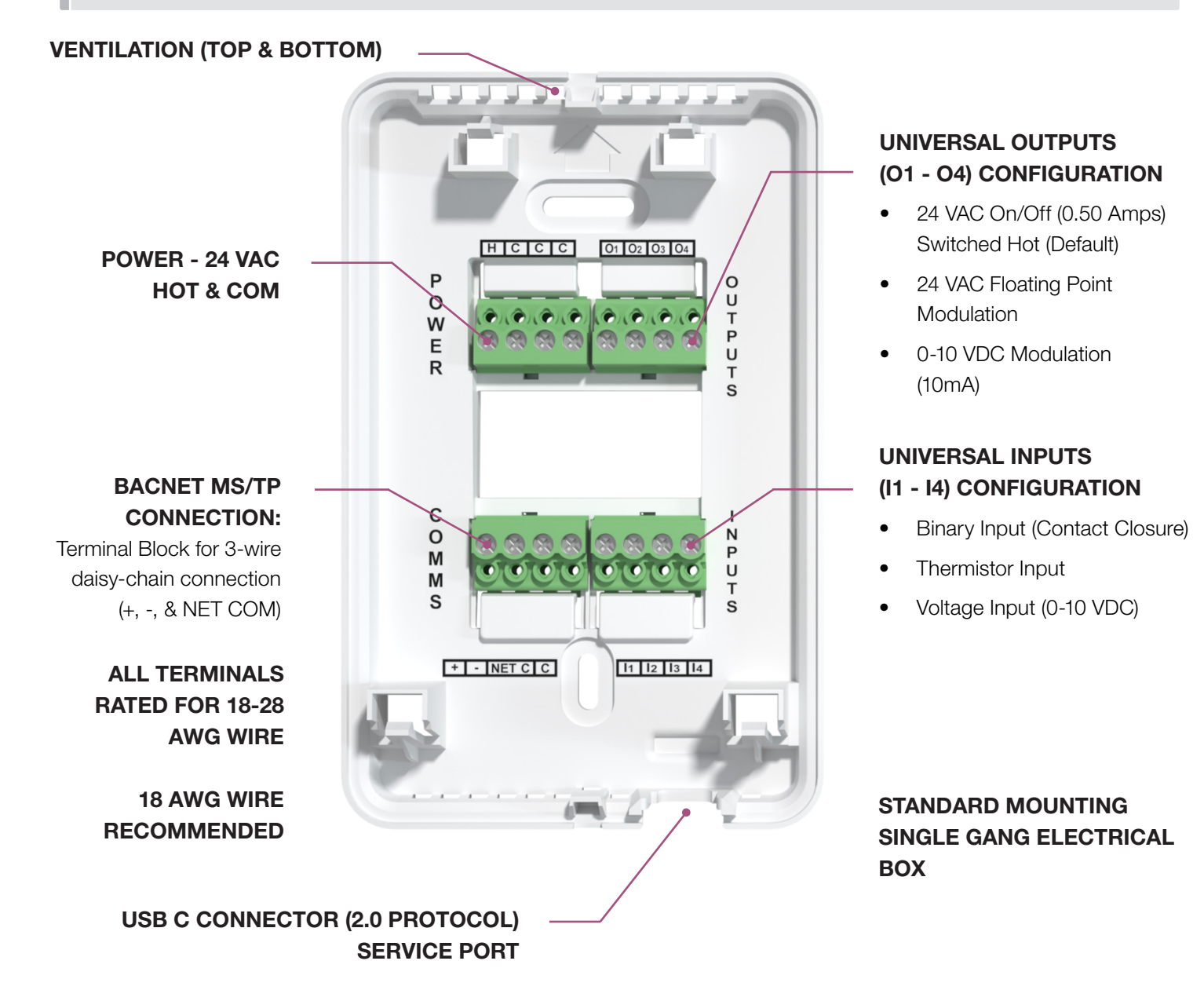

**Switched HOT/COM Jumper:** Disio Display thermostat offers a jumper selectable HOT/COM switch that allows the binary output to be switched HOT or switched COMMON.

**COM Terminals:** All COM terminals on the Disio Display thermostat are internally connected, which allows for a common reference point throughout the board.

**Service Port:** The Disio Display thermostat comes equipped with a USB-C port and cable to plug in and access the Windows based Disio Setup Tool software for configuration of the device on your computer.

## PRODUCT OVERVIEW

#### **Expansion Kits**

The Disio Display thermostat is also expandable for Pressure Independent control with the **Disio Airflow Kit**.

When added to the Disio Display Thermostat, the Disio Airflow Module will output a 0.25-4 VDC (0-2" W.C.) signal proportional to the differential pressure measured at the inlet, enabling control of flow sensing VAV diffusers, pressureindependent terminals, and airflow monitoring applications.

#### Features

- Diagnostic light
- 0.25-4 VDC (0-2" W.C.) output signal
- User calibration
- 24VAC power terminal block

#### DISIO AIRFLOW KIT

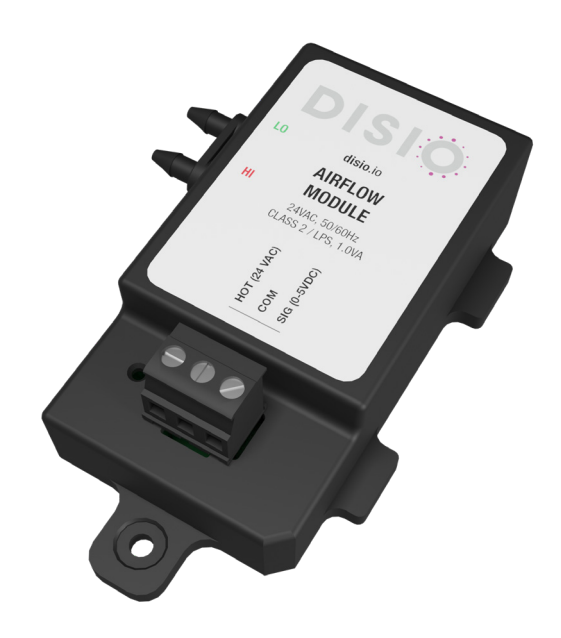

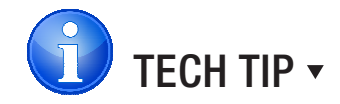

Airflow Module **MUST** be calibrated using Disio Setup Software prior to connecting tubing to transducer. See page 6 for steps to calibrate sensor.

## **PRODUCT OVERVIEW**

#### **Price - Flow Response Chart**

| HCC          | 0 box              | Cooling Min | Cooling Flows | Heating Min | Heating Flows | Neutral Supply<br>Air Flow |
|--------------|--------------------|-------------|---------------|-------------|---------------|----------------------------|
| PI = Cooling | Duct Air = Cold    |             | х             |             |               |                            |
| PI = Heating | Duct Air = Cold    |             |               | х           |               |                            |
| PI = Neutral | Duct Air = Cold    | х           |               |             |               |                            |
|              |                    |             |               |             |               |                            |
| PI = Cooling | Duct Air = Hot     | х           |               |             |               |                            |
| PI = Heating | Duct Air = Hot     |             |               |             | х             |                            |
| PI = Neutral | Duct Air = Hot     | х           |               |             |               |                            |
|              |                    |             |               |             |               |                            |
| PI = Cooling | Duct Air = Neutral |             |               |             |               | Х                          |
| PI = Heating | Duct Air = Neutral |             |               | х           |               |                            |
| PI = Neutral | Duct Air = Neutral |             |               |             |               | Х                          |

NOTE 1: If no Temperature Probe is present, the Disio controller assumes cold duct air.

**NOTE 2:** PI = Proportional Integral = room load (either cooling/neutral/heating)

Above is a Flow Response chart for the Disio controller, showing the demand, Duct Air condition, and the controller's output.

E.g. PI = Cooling, Duct Air = Cold, Output = Cooling Flows. This indicates that the Room Demand is in Cooling, the Duct Air is Cold, and the controller would modulate between the Cool Min and Cool Max values.

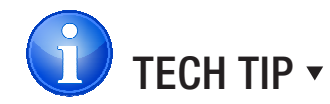

Use the above table to determine what airflows are being chased in certain modes.

Examples: If Disio is trying to heat the room (PI = heating) and cool air is being supplied (Duct air = Cold) it will chase its heating min flow.

## INSTALLATION

## **Thermostat Installation**

#### **General Description**

The Disio Display thermostat can be installed to any standard single gang electrical box in the verticle orientation to be mounted to drywall or surface using appropriate mounting hardware. The Disio Display thermostat comes as an assembly with two parts; the backing plate which is mounted to the electrical box or to the wall, and the front plate with screen that snaps onto the backing plate by aligning with the pins and the tabs.

#### SURFACE MOUNT DETAIL

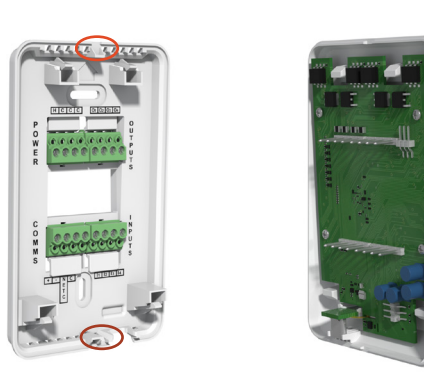

#### Step 1

Separate front screen from backplate by carefully using a small flat screwdriver to pry the bottom of the backplate from the front screen in the pry slot provided. Next pry the top in the same way until separated, then pull apart.

**NOTE:** The first time the screen and backplate are separated, they will be very tight.

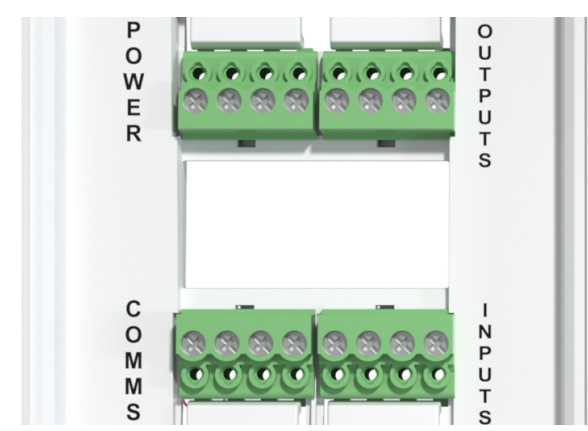

#### Step 3

Strip individual wires used to connect the Disio Display to the device and connect the wires to the terminal blocks. Use the sequence drawing as a guide for connection points to universal inputs/outputs.

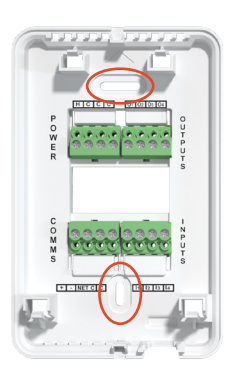

#### Step 2

Pull wires from wall through large hole in backplate, and mount backplate to electrical junction box or to wall by running screws through the slots in the backplate.

**NOTE:** If mounting directly to drywall, drywall anchors must be used to secure the backplate.

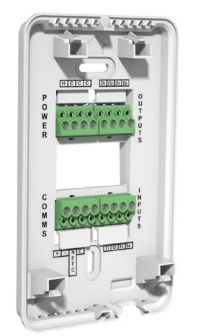

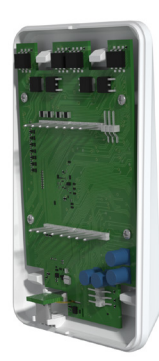

#### Step 4

Once the wiring is complete, carefully line up the front face to the backplate and snap back together.

## INSTALLATION

Support: Having difficulty installing or configuring this product? Price is here to help.

Controls Application Support: 204.654.5613 Option 4 | support@disio.io | disio.io/display

#### **Airflow Module Calibration Instructions**

The Disio Airflow Module must be field calibrated to zero properly. Skipping this step will result in the controller reading an airflow when there is no airflow because the sensor output will never reach zero volts, so its voltage output at zero airflow is what the controller should use as a 0 CFM voltage.

To field calibrate the Disio Airflow Module, leave the tubes to the crossflow sensor in the terminal unit disconnected, and the barbs on the Disio Airflow Module open to atmosphere. The Disio Airflow Module must be wired into the Disio DIsplay thermostat, and powerd up with 24 VAC power in order to carry out the calibration.

With a Windows computer, connect to the Disio Display thermostat using a USB-C cable, and open the FREE Disio Setup software. If you do not have the software, you can download it at: **disio.io/setup**  DISIO AIRFLOW MODILE 🔻

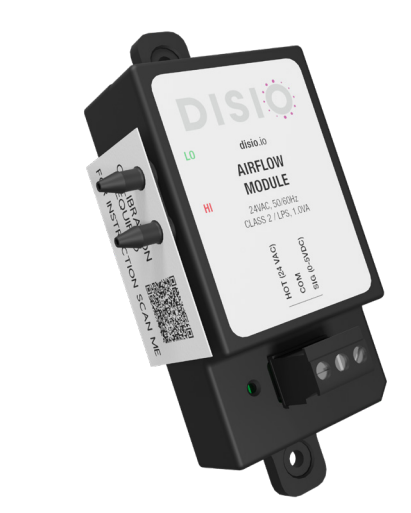

Once the computer is connected to the Disio Display thermostat, and the Disio Setup software is open, click on the 'Configuration' tab at the top of the screen, and from the list in the configuration window, scroll down to find 'Calibrating Sensor'.

#### CALIBRATING SENSOR IN DISIO SETUP SOFTWARE 🔻

| DISIO              | Calibration | Configuration   | Sequences |        | :     |
|--------------------|-------------|-----------------|-----------|--------|-------|
| BACnet Point       | Point Type  | Present Value   | A         | ctions | Î     |
| Calibrating Sensor | MV          | Not Calibrating | No Units  | Value  | Write |
| Calibrated Sensors | MV          | No              | No Units  |        |       |

Next, click the dropdown where it says value, and select 'Input 2', and then click write.

| SET CALIBRATING SENSOR TO INPUT 2 ▼ |             |                 |                 |                         |       |
|-------------------------------------|-------------|-----------------|-----------------|-------------------------|-------|
| DISIO                               | Calibration | Configur        | ation Sequences | ;                       | :     |
| BACnet Point                        | Point Type  | Present Value   | ,               | Actions                 | -     |
| Calibrating Sensor                  | MV          | Not Calibrating | No Units        | r Value Not Calibrating | Write |
| Calibrated Sensors                  | MV          | No              | No Units        | Clear Calibration       |       |

## INSTALLATION

On the next line directly below, Calibrated Sensor, '2' will appear under the 'present value' column indicating that Input 2 on the Disio is now calibrated so that the present voltage from the sensor will now be considered the 'zero' voltage, or in other terms, the voltage the sensor outputs when its reading is zero.

| SUCCESFULL SENSOR CALIBRATION IN DISIO SETUP SOFTWARE 🔻 |             |                 |            |           |   |       |
|---------------------------------------------------------|-------------|-----------------|------------|-----------|---|-------|
| DISIO                                                   | Calibration | Con             | figuration | Sequences |   | :     |
| BACnet Point                                            | Point Type  | Present Value   |            | Actions   |   | •     |
| Calibrating Sensor                                      | MV          | Not Calibrating | No Units   | Value     | • | Write |
| Calibrated Sensors                                      | MV          | 2               | No Units   |           |   |       |

Now that you have succesfully calibrated your sensor you can connect the crossflow to the Disio Airflow Module.

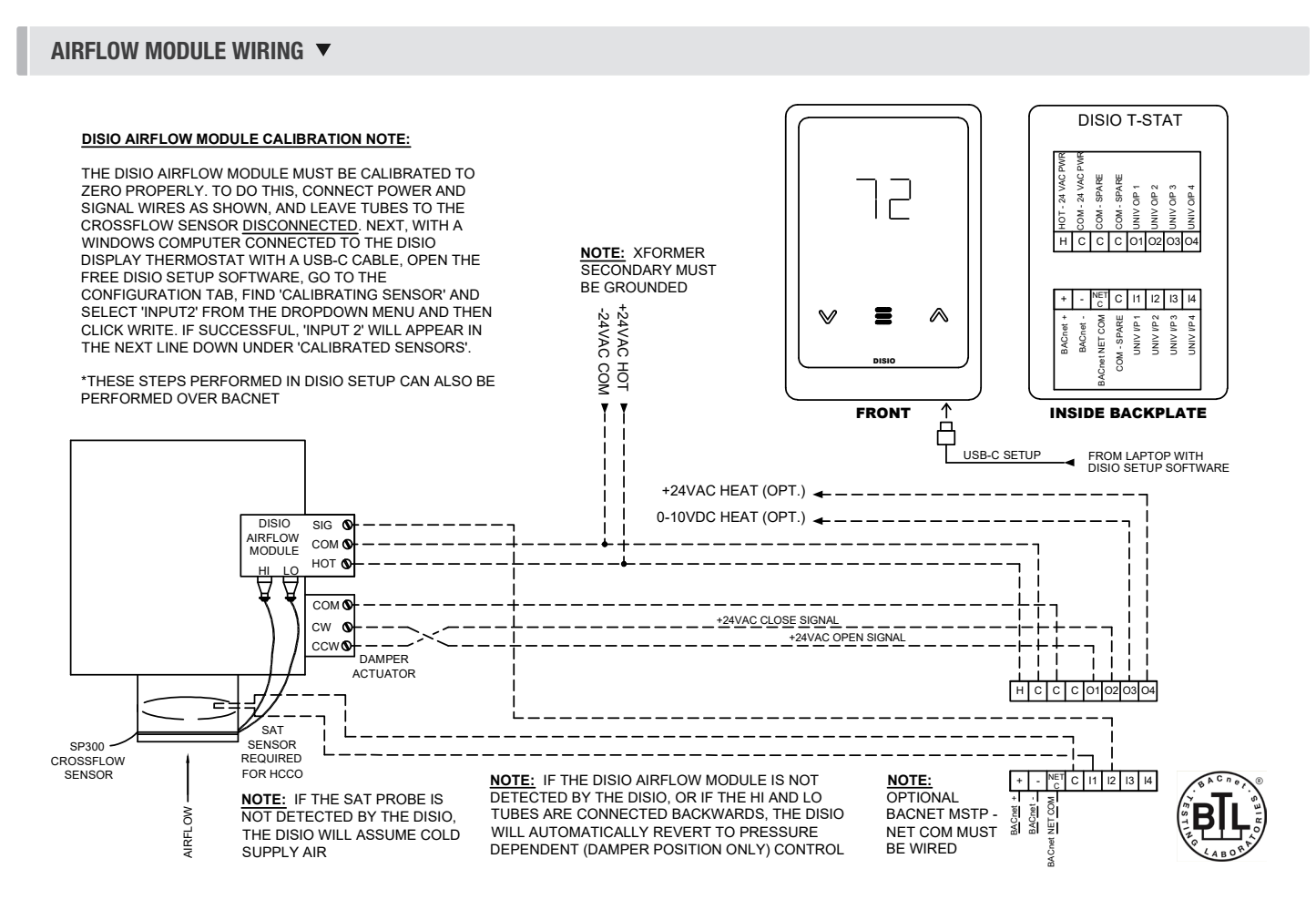

## **APPLICATIONS**

#### **Reheat Applications**

The Disio Display thermostat comes pre-programmed to operate any form of reheat in a commercial building, whether it is a baseboard heater, electric duct heater, hot water coil, unit space heater or even a radiant panel.

Configuration of the outputs can be done using the Disio Setup Software software for the Disio Display thermostat.

REHEAT APPLICATION (0 - 10 VDC, 2 - 10 VDC, 24VAC BINARY, 24VAC TRI-STATE) 🔻

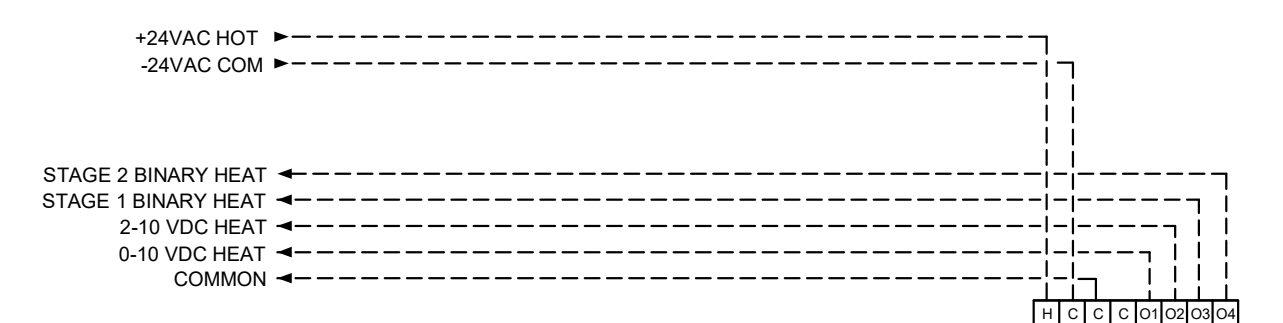

| NOTE 3:         | +    | -    | NET   | С | 11 | 12 | 13 | 14 |
|-----------------|------|------|-------|---|----|----|----|----|
| OPTIONAL        | +    | Γ.   | ΣĪ    | _ |    |    |    |    |
| BACNET MSTP -   | Juet | Juet | 8     |   |    |    |    |    |
| NET COM MUST BE | BAG  | BAO  | E.    |   |    |    |    |    |
| WIRED           |      |      | Cinet |   |    |    |    |    |
|                 |      |      | ¥     |   |    |    |    |    |

## **APPLICATIONS**

## Damper - LGB (Linear Gate Bypass)

The Disio Display thermostat can be pre-programmed to operate as a linear gate bypass box (LGB) application. The LGB unit is a pressure dependent, local bypass terminal unit (often called a dump box) with a tri-state damper actuator. The damper on LGBs operate by sliding along an internal channel which either supplies full design airflow to the space or, at part loads, re-directs some of the air into an open return air plenum. A supply air temperature sensor is provided for heat/cool changeover. With its configurable universal output configuration, binary and modulating reheat control is also available which can be used for duct mounted coils, or to control baseboards, or other external heaters.

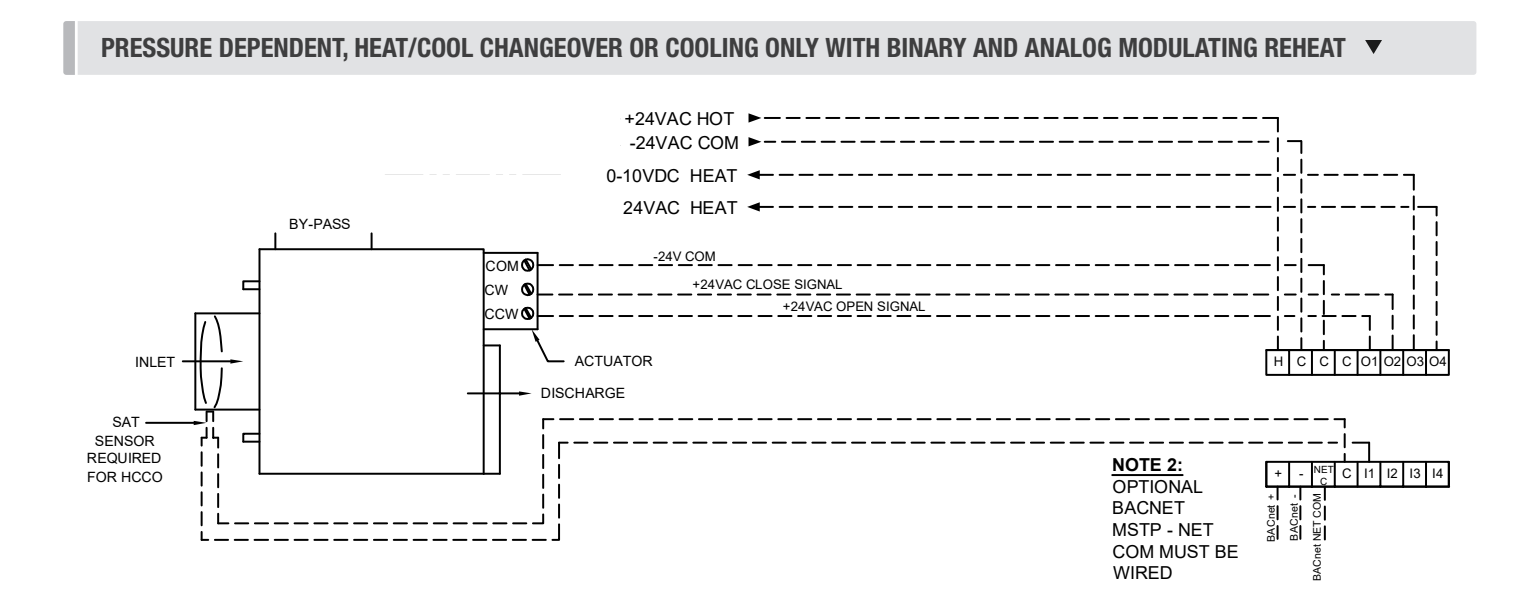

## DISPLAY APPLICATIONS

## Fan Coil - 2 Pipe

The Disio Display thermostat can be pre-programmed to operate as a 2-pipe fan coil thermostat from the factory. With its universal output configuration, both on/off and modulating valve sequences are available along with variable ECM fan operation.

For on/off applications, a provided supply pipe temperature sensor is used to detect water temperature for heat/cool changeover.

For modulating applications, an optional discharge air temperature (DAT) sensor can be added in addition to the pipe sensor to modulate the control vale to maintain pre-selected discharge air temperature setpoints for heating and cooling (defaulted to 55 and 90, and configurable through software).

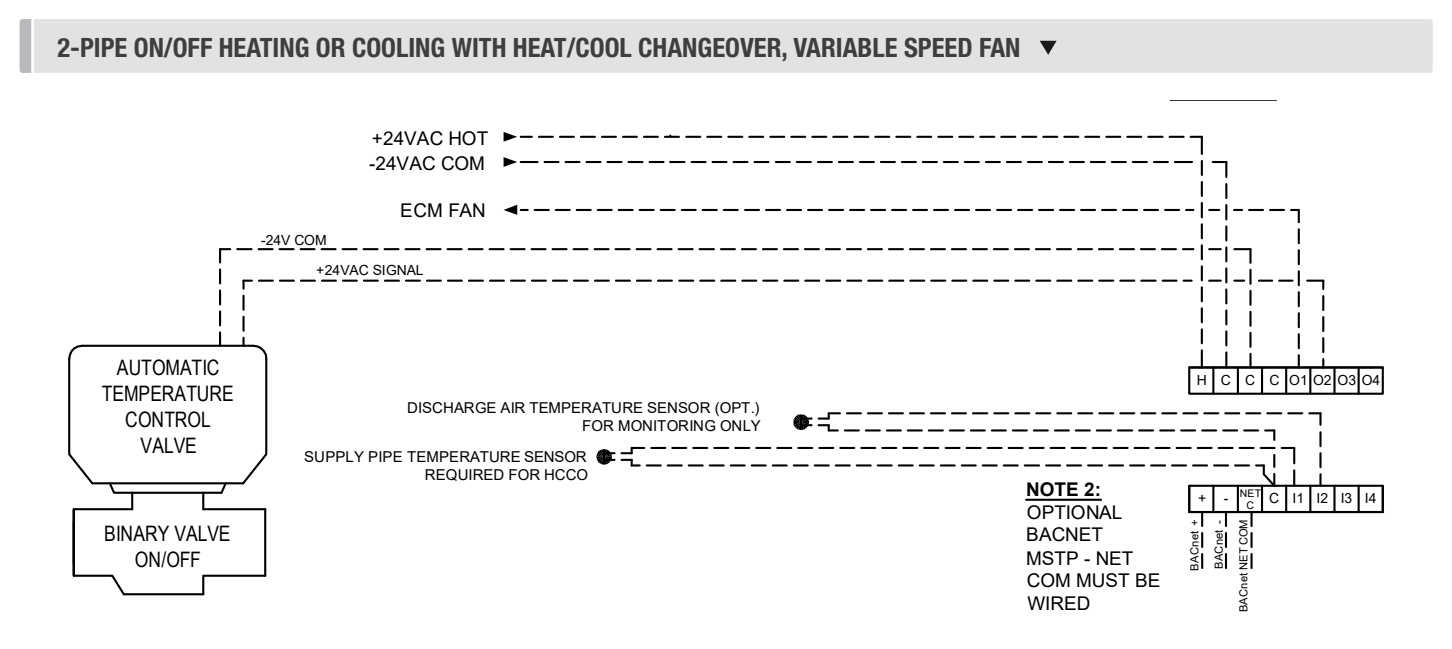

2-PIPE MODULATING HEATING OR COOLING WITH DISCHARGE AIR TEMPERATURE CONTROL, VARIABLE SPEED FAN SPEED FAN 🔻

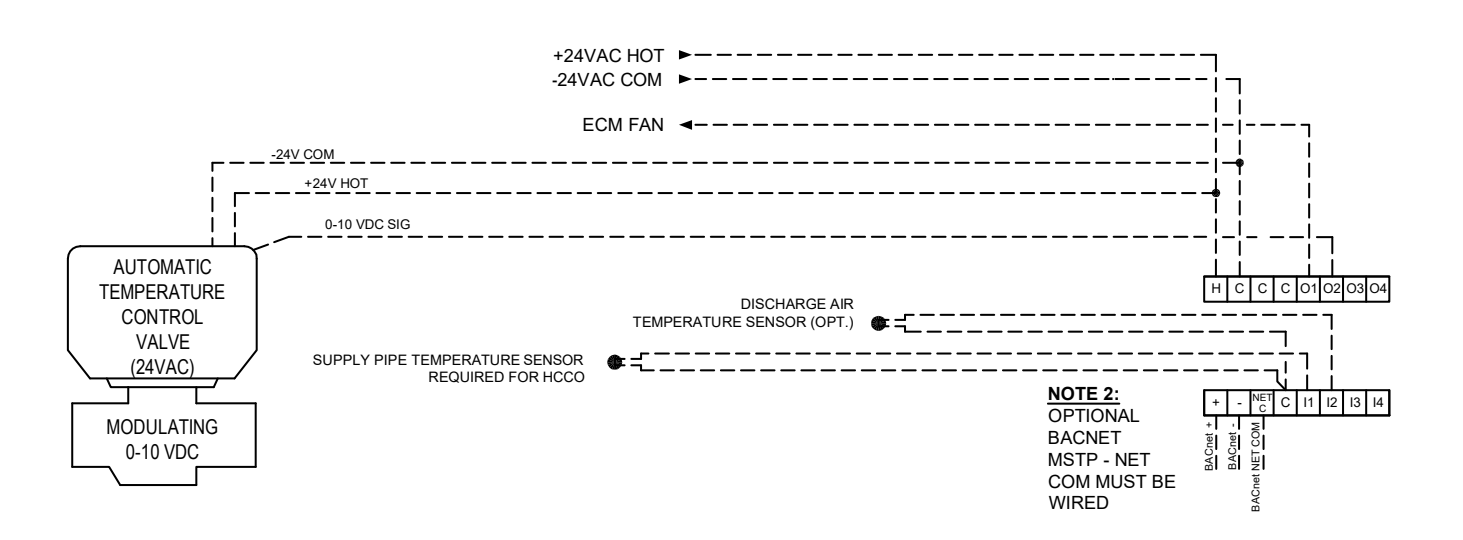

## **DISPLAY** APPLICATIONS

## Fan Coil - 4 Pipe

The Disio Display thermostat can be pre-programmed to operate as a 4-pipe fan coil thermostat from the factory. With its universal output configuration, both on/off and modulating valve sequences are available along with variable ECM fan operation.

For on/off applications, an optional discharge air temperature sensor can be provided for monitoring only.

For applications with one or more modulating valves, an optional discharge air temperature sensor can be provided to modulate the valves to maintain a constant discharge air temperature in heating and/or cooling modes. The discharge air temperature will also be reported over BACnet.

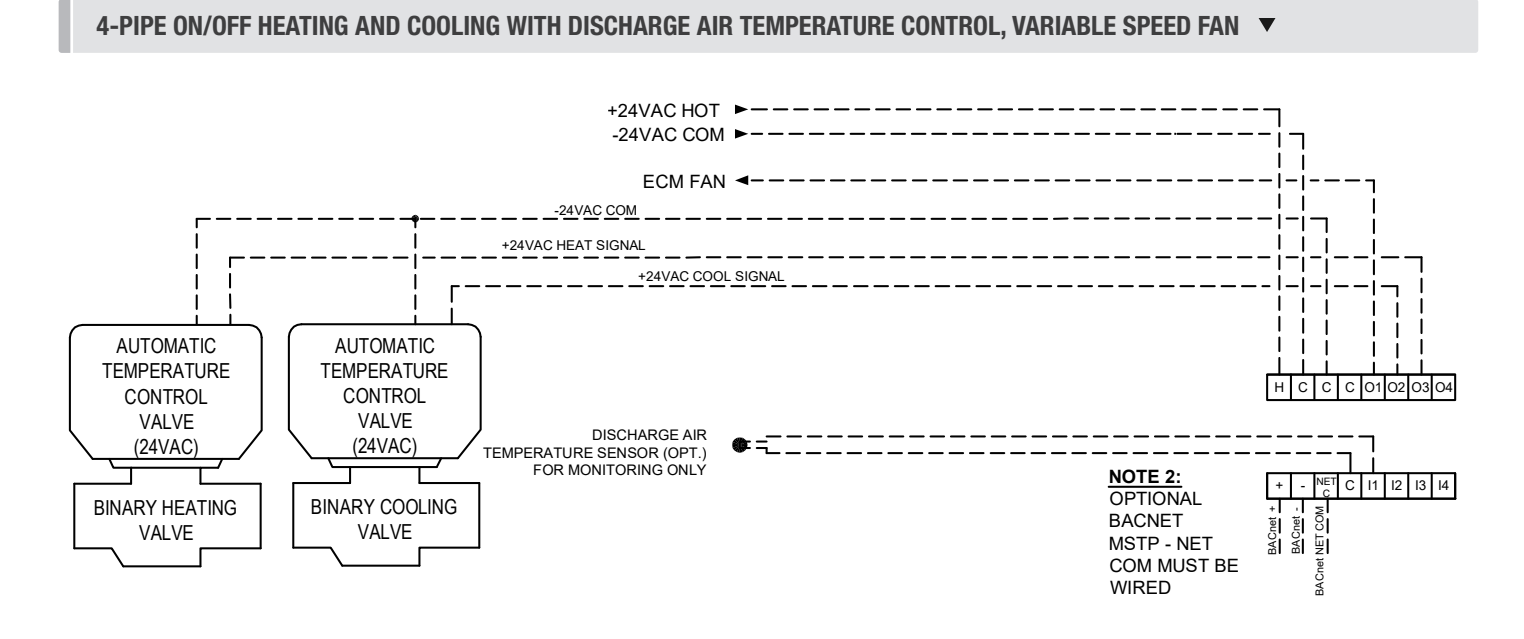

4-PIPE MODULATING HEATING AND COOLING WITH OPTIONAL DISCHARGE AIR TEMPERATURE CONTROL, VARIABLE SPEED FAN 🔻

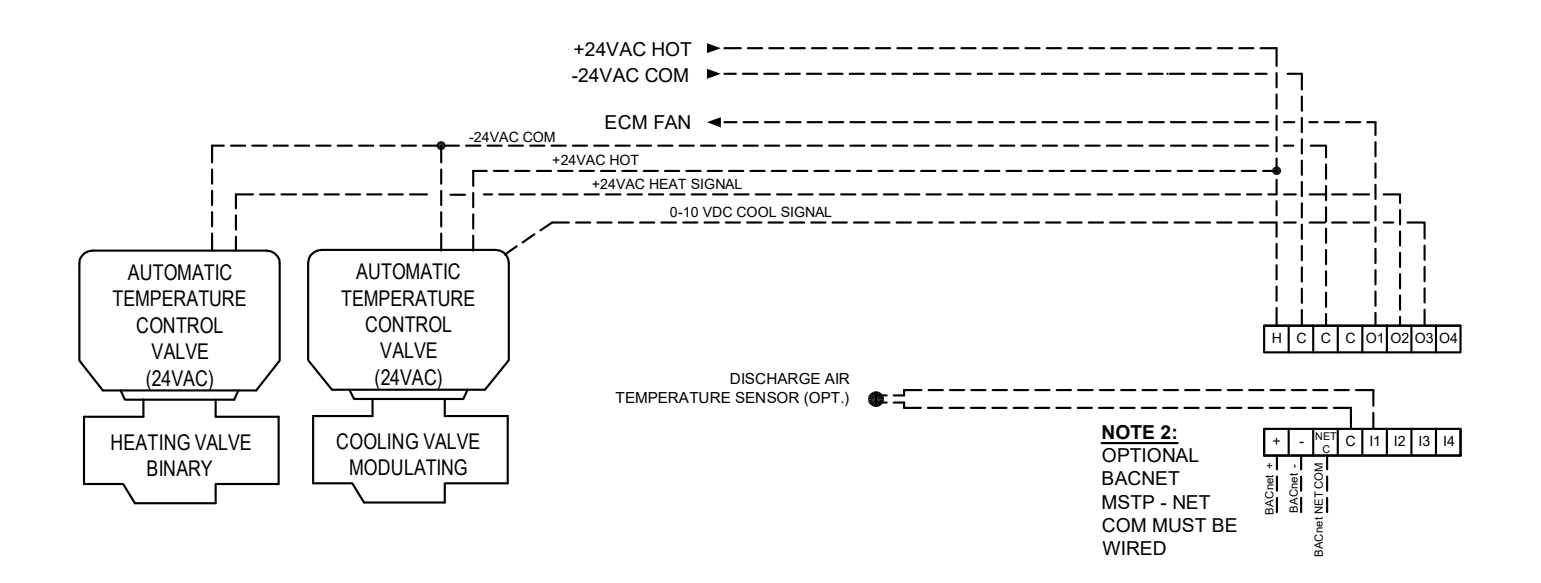

## **DISPLAY NAVIGATION**

## **Setpoint Adjustment**

Setpoint adjustment with the Disio Display thermostat is easy! Just use the UP arrow button to increase your setpoint and the DOWN arrow button to decrease your setpoint.

The display lights will flash to indicate there is a setpoint adjustment, and then fully illuminate once accepted.

The thermostat will enter the heating proportional band or cooling proportional band when the setpoint is adjusted to +/-1 Deg C (or 0.5 Deg F) away from the room temperature. This value can be adjusted using the Disio Setup Software and USB-C Cable.

#### DISIO DISPLAY V

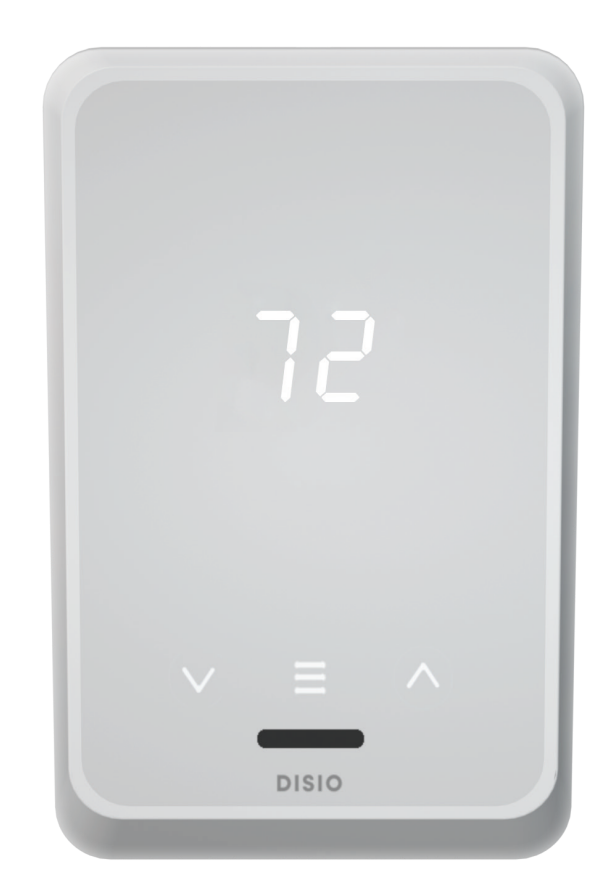

## **DISPLAY NAVIGATION**

## **Reheat Info Menu**

The Menu button displays basic information of the controller regarding application, room temperature, room load, damper position, etc. Values cannot be changed from the menu, just viewed for information only.

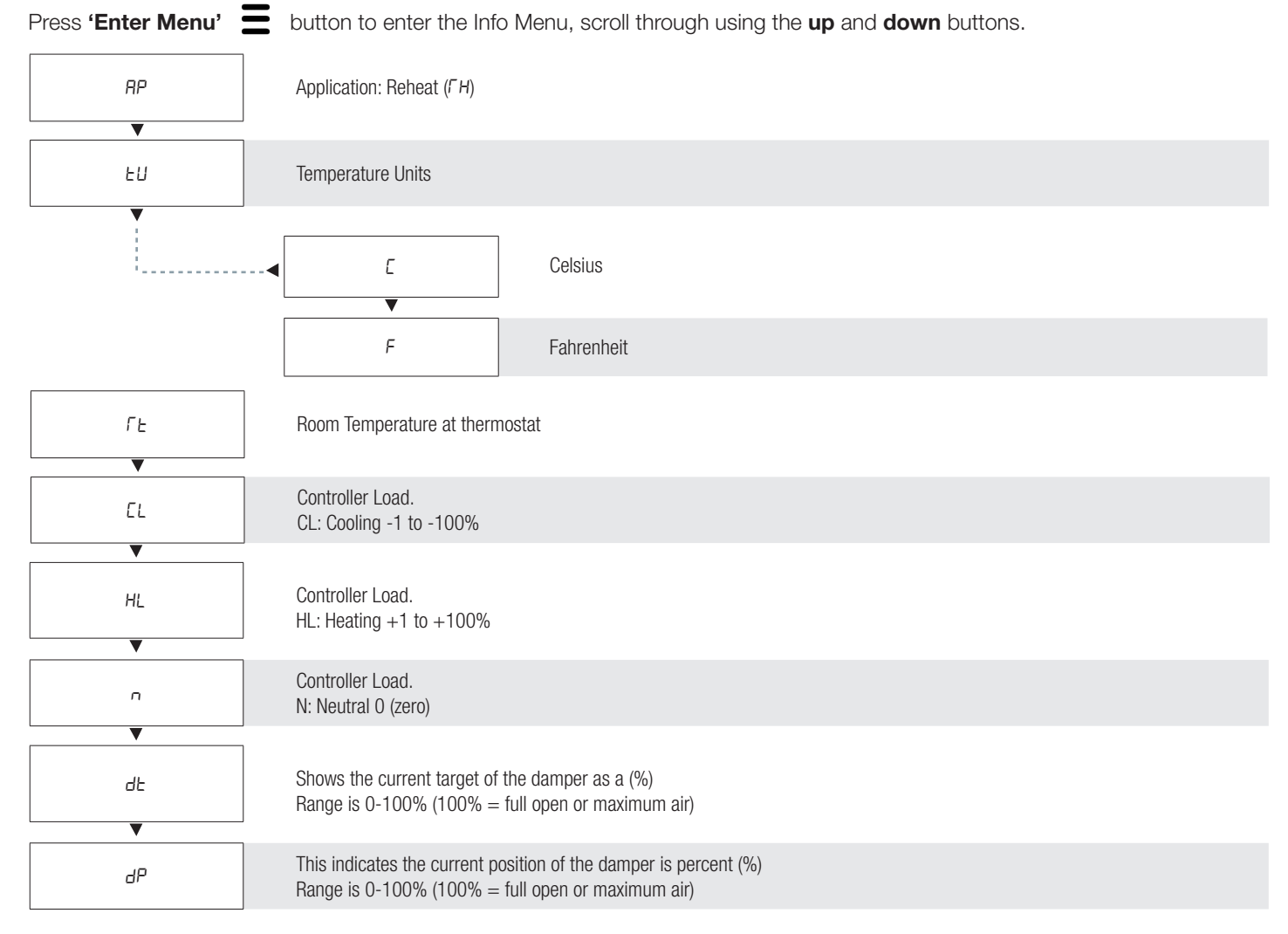

## **DISPLAY NAVIGATION**

## LGB Damper Info Menu

The Menu button displays basic information of the controller regarding application, room temperature, room load, damper position, etc. Values cannot be changed from the menu, just viewed for information only.

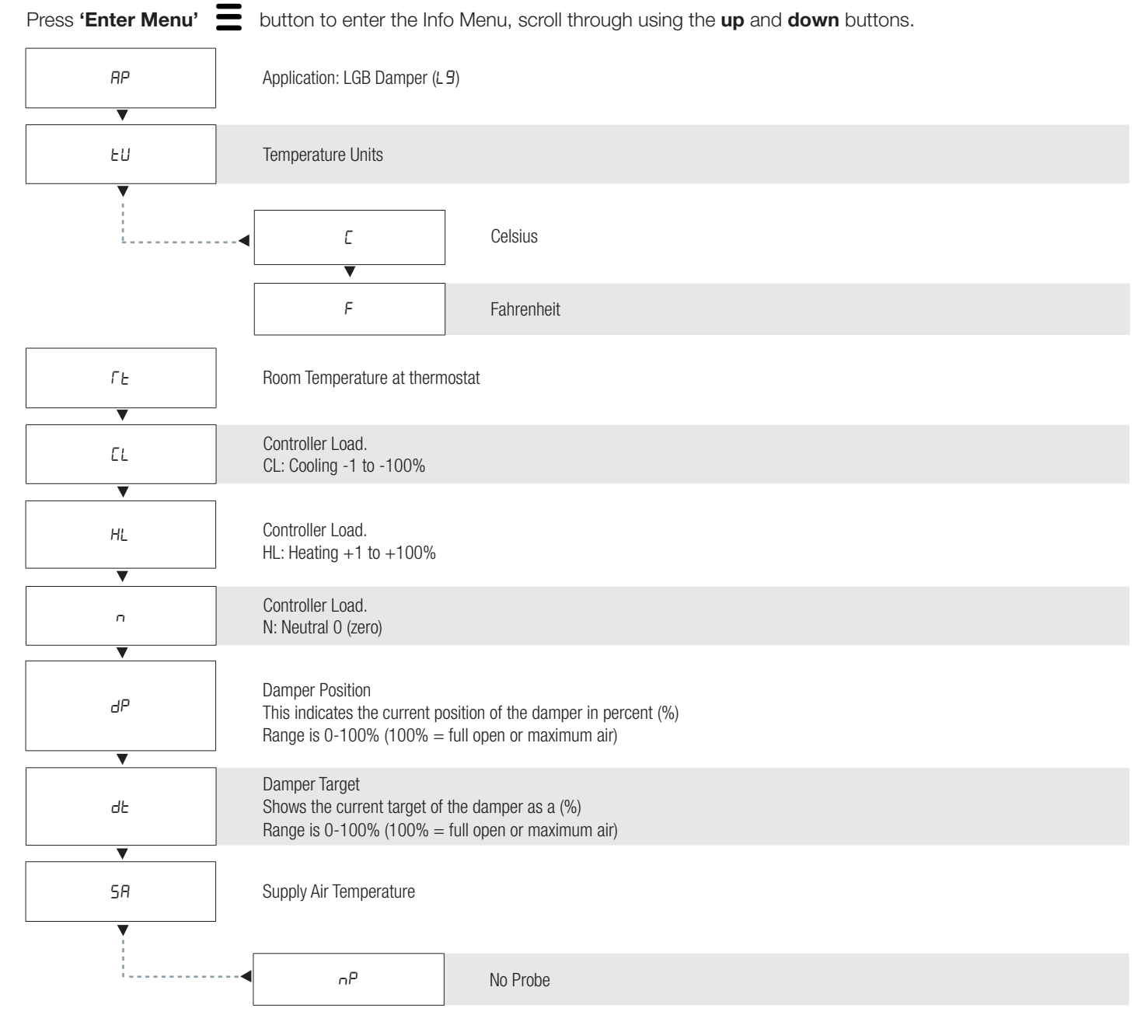

## **DISPLAY NAVIGATION**

## Fan Coil Info Menu

The Info menu shows information about the controller status regarding room load, damper position. No values can be changed from this menu and it is not locked or protected in any way.

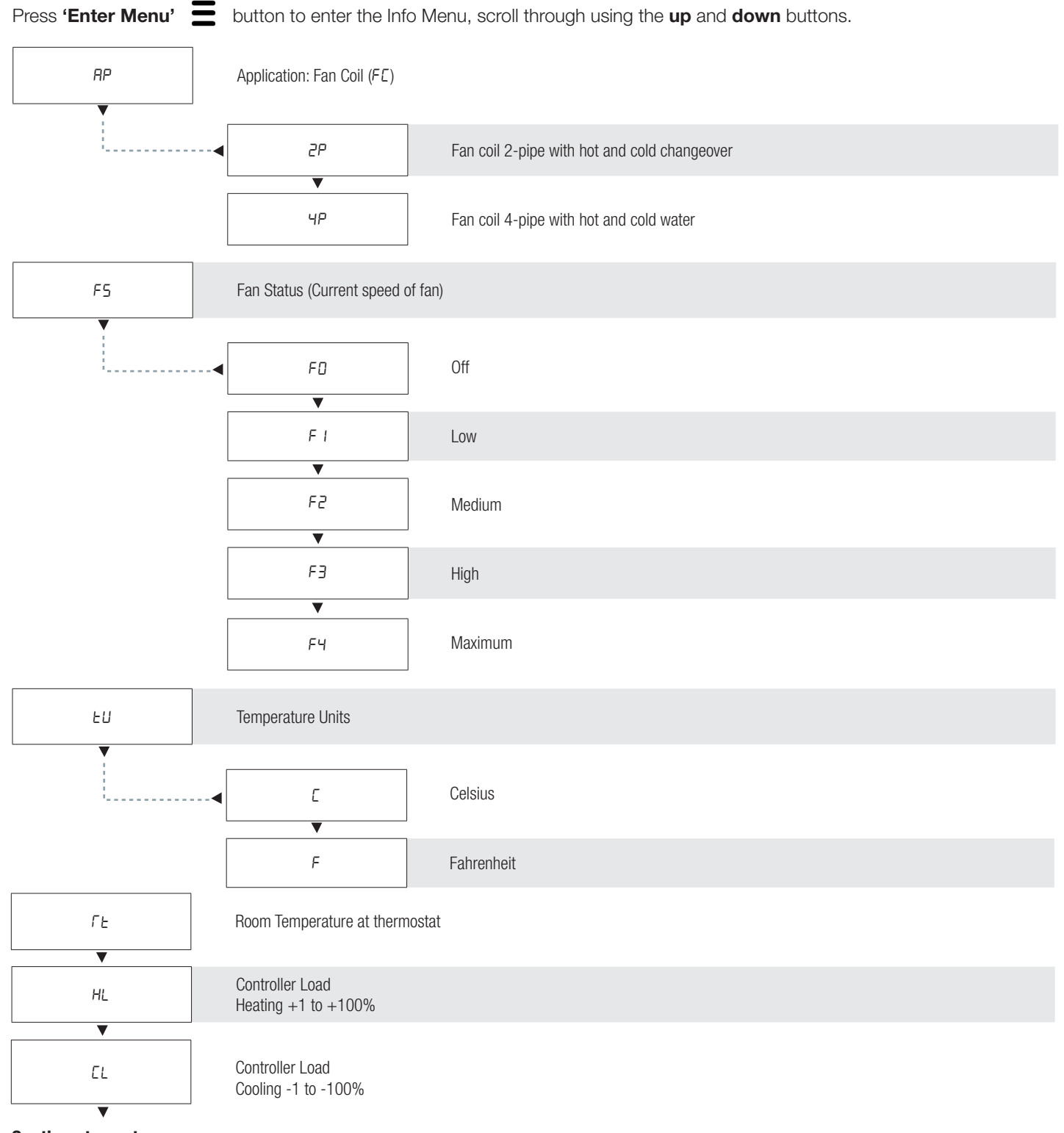

## **DISPLAY NAVIGATION**

## Fan Coil Info Menu

The Info menu shows information about the controller status regarding room load, damper position and BACnet Address info. No values can be changed from this menu and it is not locked or protected in any way.

Press 'Enter Menu' E button to enter the Info Menu, scroll through using the up and down buttons.

#### Continued from previous page...

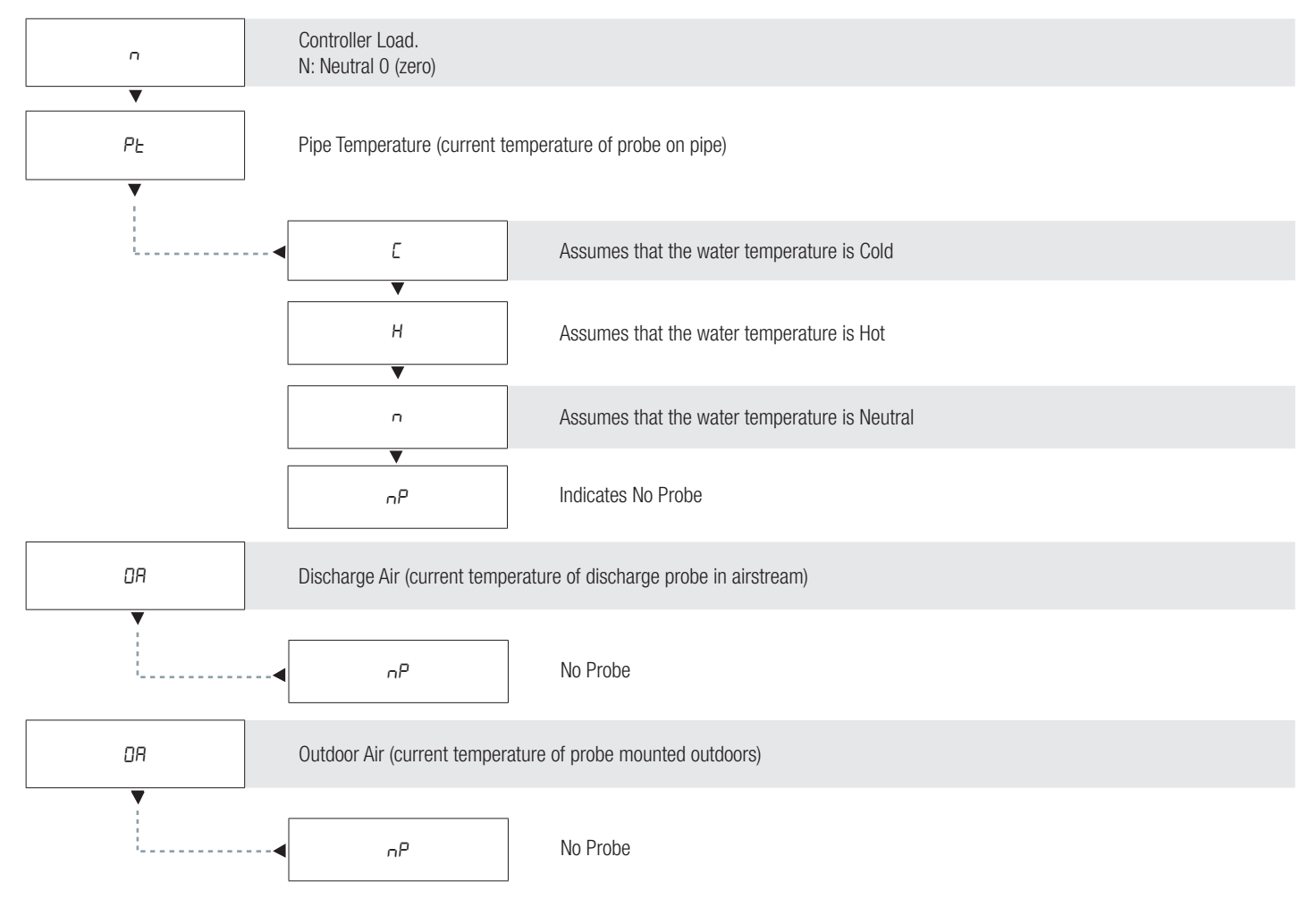

## **DISPLAY NAVIGATION**

## **Balancing Mode**

The Disio Display features a balancing mode used to target the maximum damper position until a user exits balancing mode. No values can be changed from this menu and a password must be used to enter this mode.

Press both the up and down arrows at the same time for 5 seconds. The display will show ' \_ \_ '. Use the Up and Down keys to enter the password in this sequence: **Down, Up, Up, Down**.

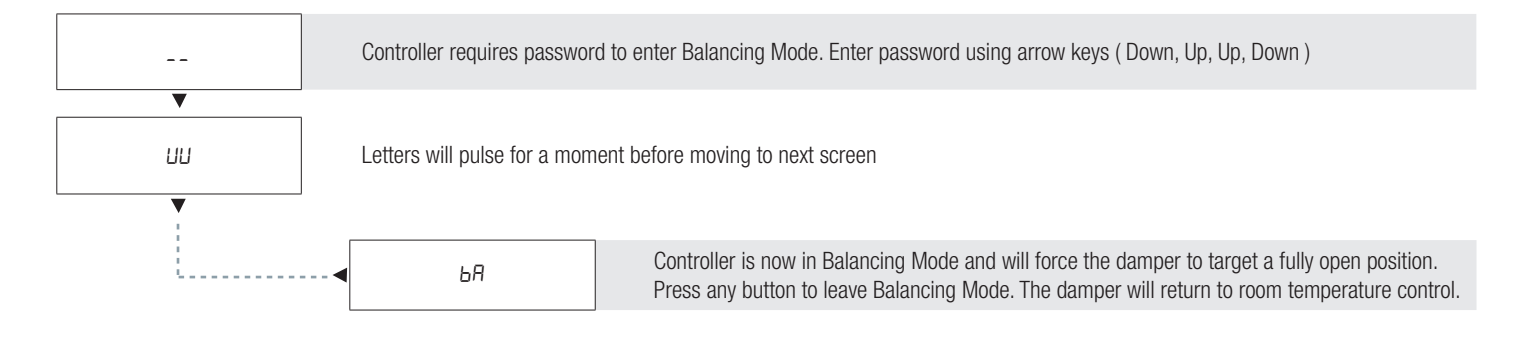

## **BACNET NETWORKING**

## **BACnet Wiring**

The Disio Display thermostat can be used as a stand-alone thermostat or be integrated into a BACnet MS/TP network using the +. -, and NET COM terminals. Price follows the T568B wiring standard, using the Orange Complement, Orange, Brown, Brown Complement wires for BACnet communication.

BACnet networks must be run in a daisy chain configuration, meaning there is only one main cable and each network device is connected directly along its path, with no more than 30 devices per segment, and MS/TP segment lengths must not exceed 1050 feet.

#### Termination

BACnet MS/TP networks must be terminated to ensure proper operation. A network should be terminated twice, once at the beginning and once at the end. Termination helps reduce reflections and noise. The terminating can be done with a 100 ohm resistor across the + and - lines. Most Price controllers have the option for enabling termination by a software menu selection. Turning on termination via software will enable the resistor across the lines.

**Tech Tip:** The Price BACnet MS/TP to IP Router has built in termination and it is enabled by default (since the router is typically the beginning of the entire MS/TP network). Now you only have to go and find/terminate that last device.

## **Electrical Noise**

Electrical noise can affect both analog signal and digital communications such as BACnet. Therefore do not route high voltage lines next to the BACnet network! Avoid noisy electrical sources such as:

- Variable Frequency Drives
- High current power lines (main panel feeds)
- Fluorescent light fixtures

If you must pass near noisy electrical lines cross at right angles. This will help reduce the amount of noise coupled to the network wires.

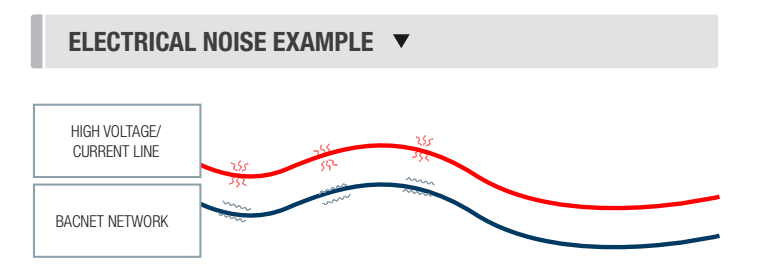

#### BACNET WIRING EXAMPLE 🔻

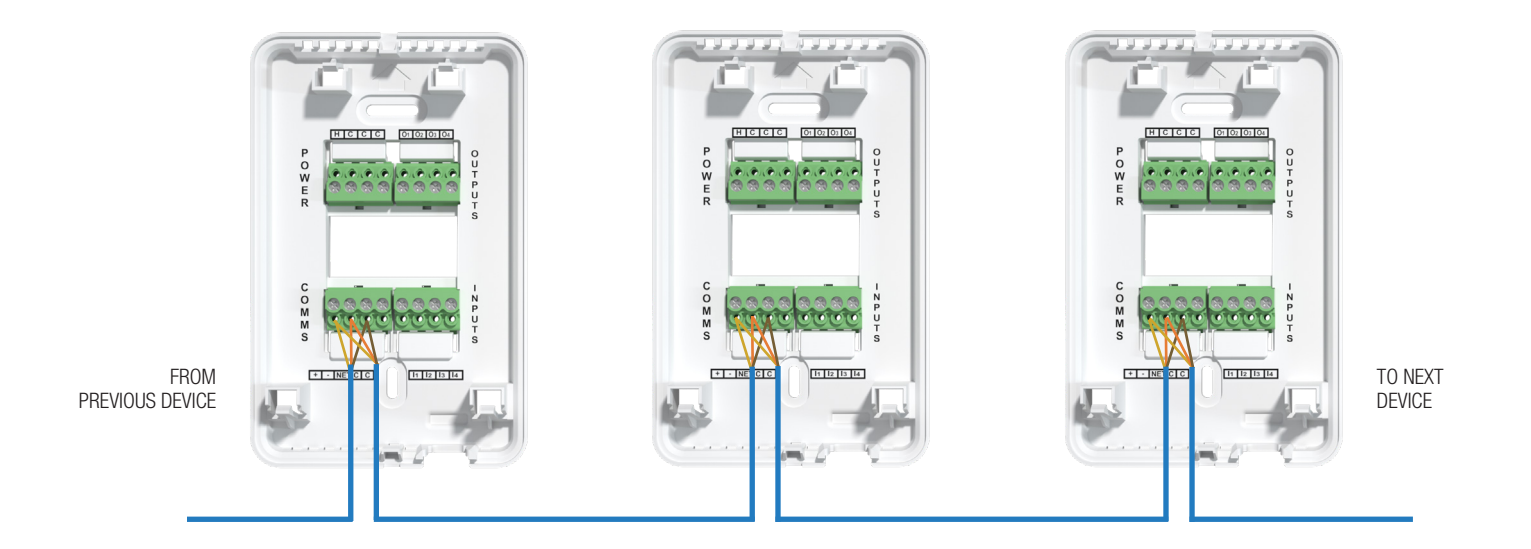

## **BACNET NETWORKING**

#### **Network Wire Specifications**

For the BACnet MS/TP network specific wire is required. Do not use standard power or "thermostat" wire. This wire does not have the necessary requirements for digital communications. While it's possible it may work (temporarily) the network will be unreliable and not operating at optimal.

#### BACnet MS/TP Wire type recommendations

- Use 1 balanced twisted pair
- Low capacitance (17pF or less)
- Plenum rated (FT6, CMP ratings)
- 100-120 ohm, Balanced
- (CAT5, CAT5E, CAT6 network cable has excellent specifications and will work in almost any BACnet MS/TP application.)
- Price recommends using the Orange Complement for (+), the Orange for (-), and the Brown and Brown Complement for the (NET COM) connections. These are paired in a standard CAT5E cable.

#### **NOTE: NETCOM MUST BE WIRED**

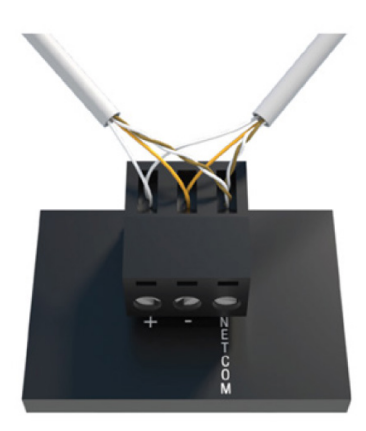

#### WIRING **v**

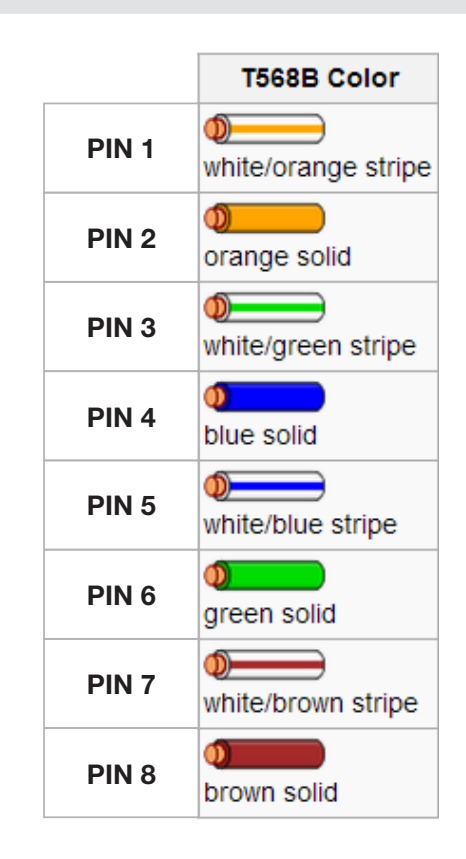

## **DISIO SETUP TOOL**

#### General

Disio Setup is a FREE Windows based software used to setup and calibrate the Disio Display Thermostat in the field or warehouse. This cutting-edge software connects through a USB to USB-C cable from your Windows computer to the Disio Display Thermostat. Once connected the Disio Setup can scan a device and determine the sequence of operation and display all the parameters that are available inside the controller making setup and troubleshooting quick and easy.

#### **Downloading Disio Setup Software**

To use the Disio Setup software, you must first install the Disio Setup software for Windows computers from the **disio.io** website: **disio.io/setup**.

#### DISIO SETUP CONNECTION TO COMPUTER 🔻

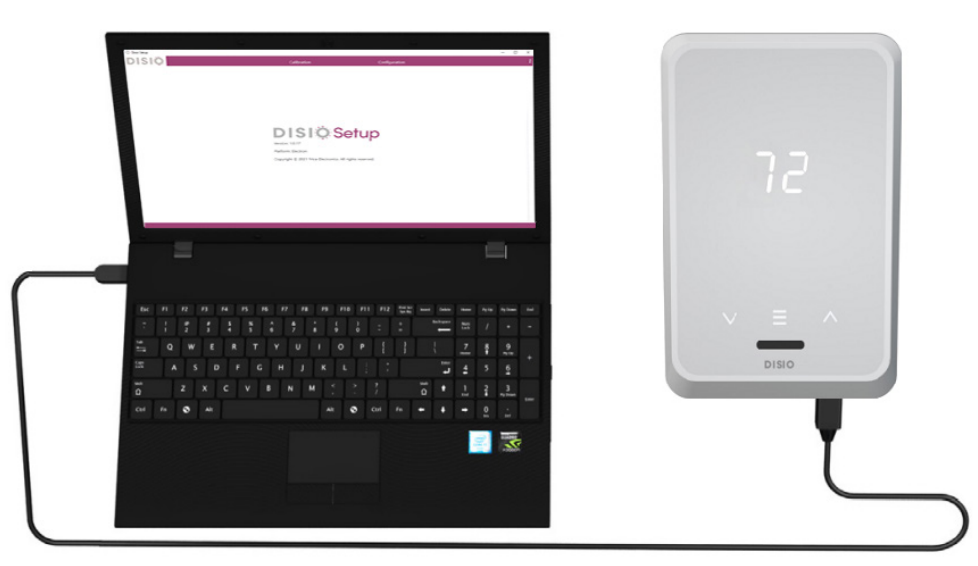

#### **Running Disio Setup Software**

After connecting the USB cable to your computer, click the Disio Setup icon to run the software you previously downloaded from the **disio.io** website.

#### Connection

This column shows the port the controller is connected to, the current firmware, and sequence of operation in the controller. Order information is also available in this column if the controller was calibrated at the factory.

#### Calibration

This tab shows all pre-built sequences of operation available to load into the connected controller. A user can also select their temperature units and update their controller's firmware from this tab.

#### Configuration

This tab shows all the parameters that are available throughout the controller. Some of the variables that can be adjusted in this tab include setpoint limits, (optional) BACnet configurations, etc.

#### DISIO SETUP CONFIGURATION PAGE 🔻

| O Disis Setup             |                 |               |               |         | - 🗆 × |
|---------------------------|-----------------|---------------|---------------|---------|-------|
| DISIO                     | Calibration     |               | Configuration |         | :     |
| BACnet Point              | Type No. States | Current Value | Unit          | Actions | Î     |
| Output 1                  | AO              | 0             | Volts         |         |       |
| Output 2                  | AO              | 2             | Volts         |         |       |
| Room Temperature          | AV              | 57.7          | Fahrenheit    | Value   | Write |
| Room Temperature Offset   | AV              | 0             | Fahrenheit    | Value   | Write |
| Room Temperature Setpoint | AV              | 80            | Fahrenheit    | Value   | Write |
| Output 3                  | BD              | 0             | No Units      |         |       |
| Output 4                  | BO              | 0             | No Units      |         |       |
| Load                      | AV              | 100           | No Units      |         |       |
| Ρ                         | AV              | 1             | No Units      | Value   | Write |
| 1                         | AV              | 1             | No Units      | Value   | Write |

## MAINTENANCE

## **Hardware Specifications**

| Power Requirements                    | 24 VAC Hot (50/60 Hz, 6 VA plus external loads)                                                                                                    |
|---------------------------------------|----------------------------------------------------------------------------------------------------|
| Universal/Configurable<br>Outputs (4) | <ul> <li>Configurable For:</li> <li>24VAC On/Off (0.50 Amps Max per output) Switched Hot (default)</li> <li>24 VAC Floating Point Modulation (Damper / Water Valve)</li> <li>0-10 VDC Modulation, 10mA max per output (Damper / Water Valve / SCR Electric Heat)</li> </ul>                   |
| Unversal/Configurable<br>Inputs (4)   | <ul> <li>Configurable For</li> <li>Binary Input - Contact Closure</li> <li>Thermistor Input (10k Type J), 70° F to 82° F (+/- 1-2° F typical accuracy)</li> <li>Voltage Input (0-10 VDC)</li> </ul>                                                                                           |
| Communication ports                   | <ul> <li>BACnet MS/TP Connection (optional)</li> <li>Communication speeds: 9,600, 19,200, 38,400, 76,800 (default)</li> <li>Maximum recommended devices per MS/TP segment: 30 devices</li> <li>USB-C Connection:</li> <li>For local setup using Windows based Disio Setup software</li> </ul> |
| Size                                  | 3.31" x 1.25" x 5.18"                                                                                                    |
| Weight                                | .2 lb. (100g)                                                                                                    |

NOTES

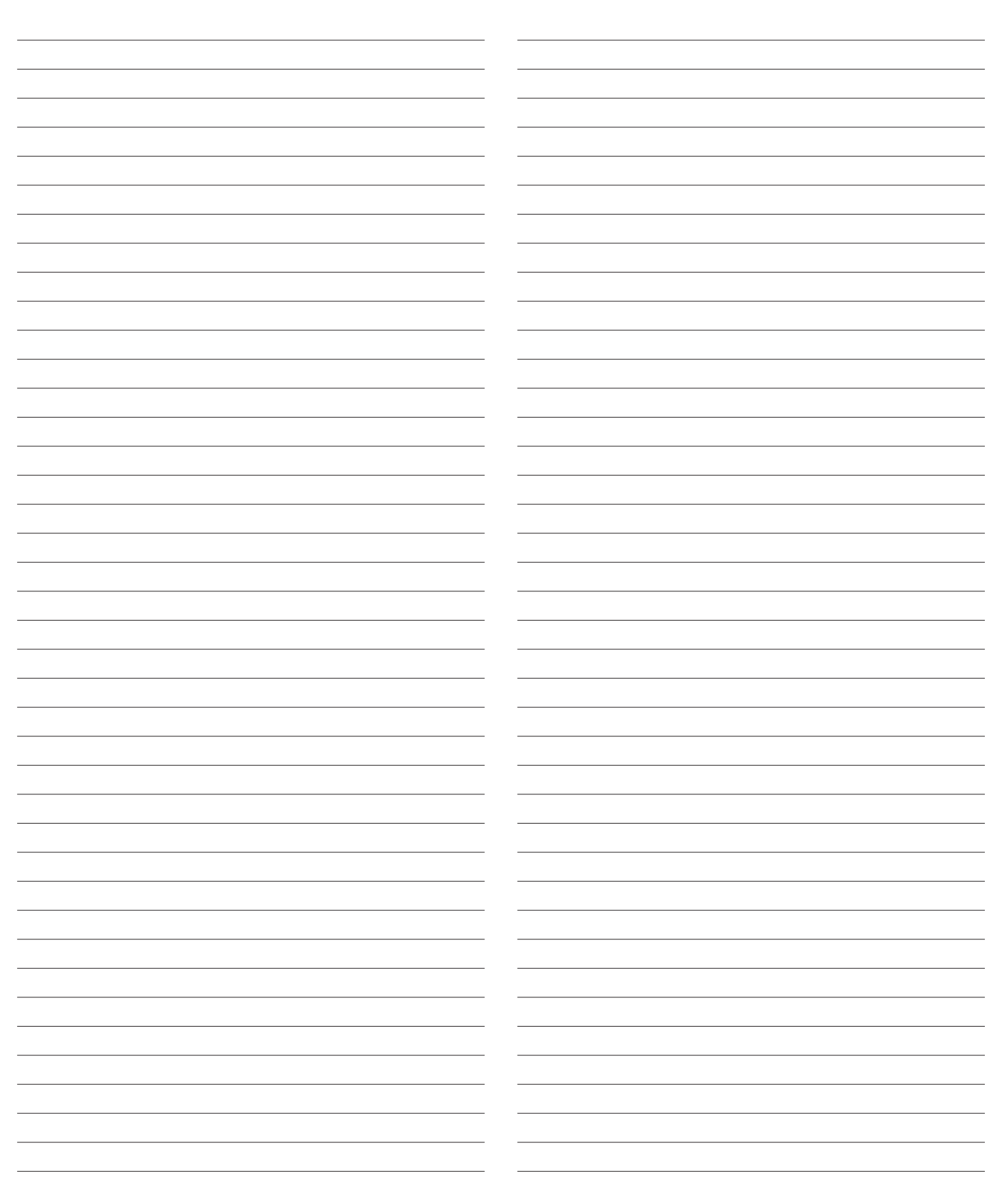

This document contains the most current product information as of this printing. For the most up-to-date product information, please go to priceindustries.com

© 2024 Price Industries Limited. All rights reserved.

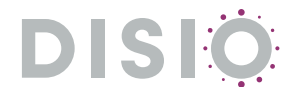